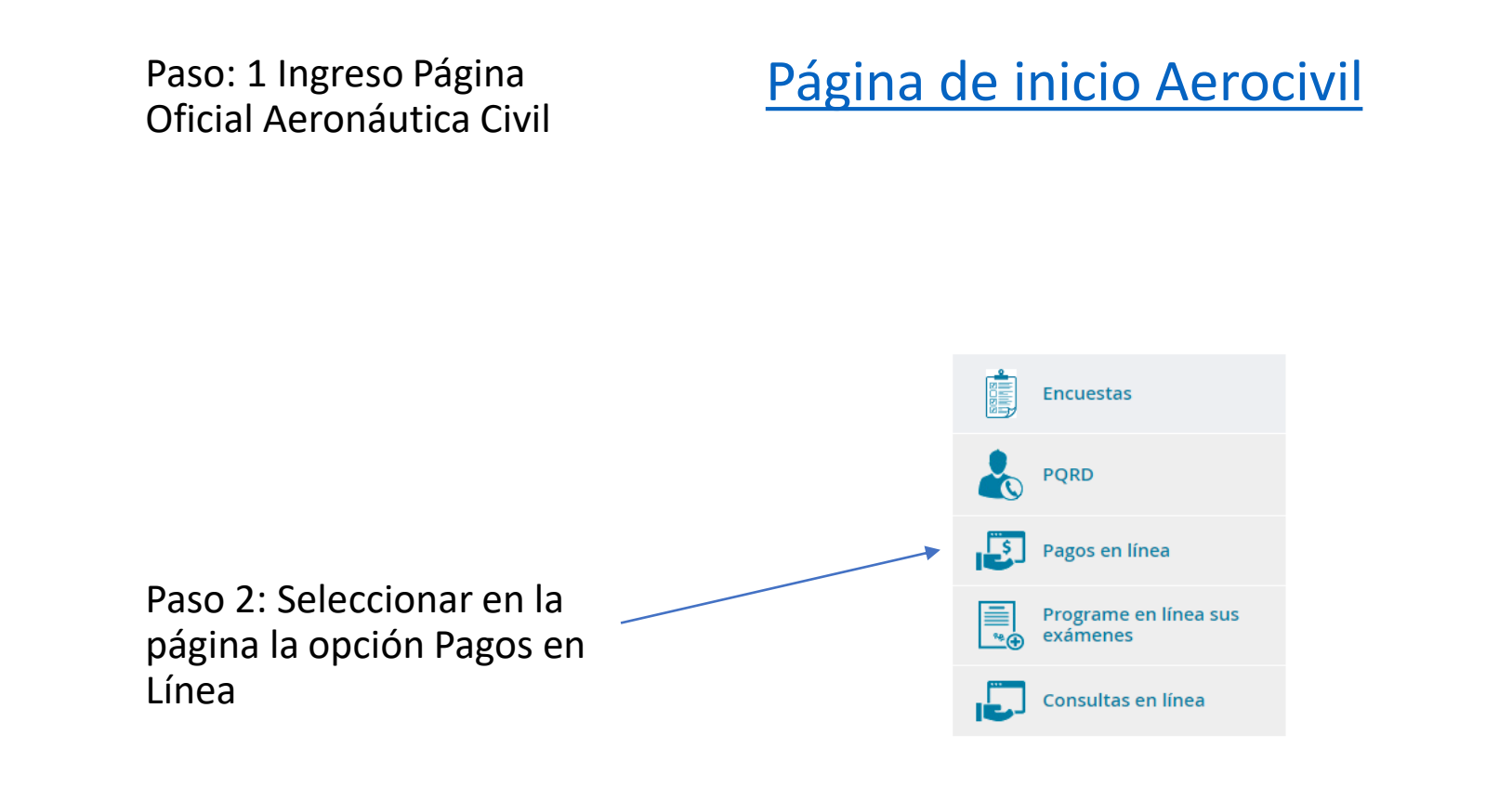

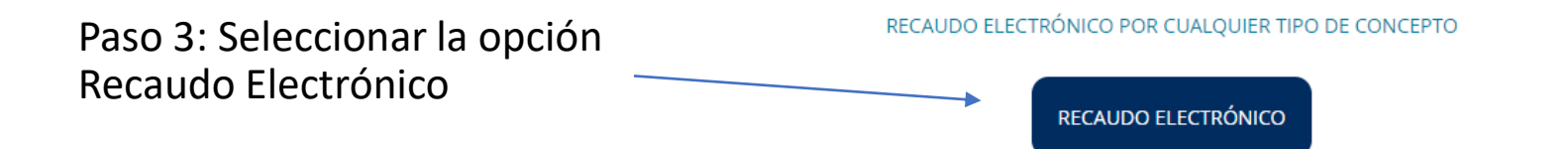

## Recaudo electrónico - Pago de facturas

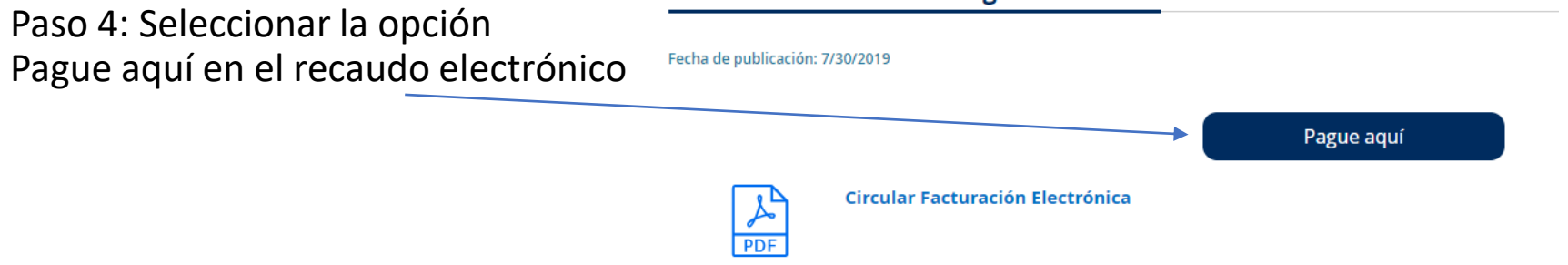

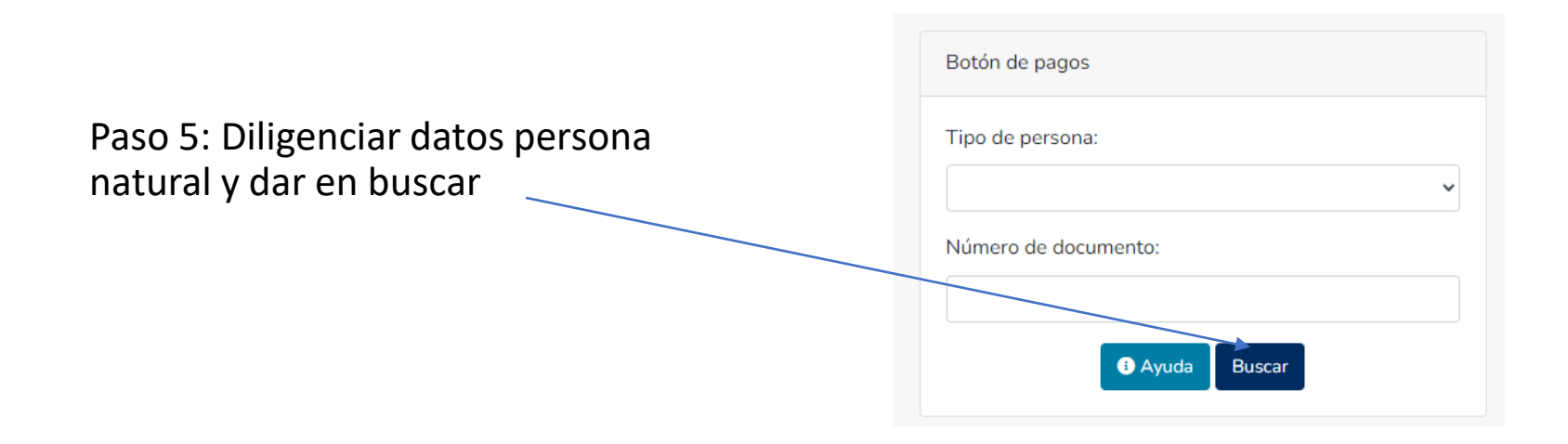

## Paso 6: Diligenciar los datos de la persona

## Y en la opción "Clasificación" filtrar la de "IDENTIFICACIÓN AEROPORTUARIA" y aplicar

| Clience                                |                               |
|----------------------------------------|-------------------------------|
| Fecha recaudo:                         | 8 de abril de 2024            |
| Tipo de persona: *                     | Natural                       |
| Número de documento: *                 | XXXXXXXXXX                    |
| Razón social // Nombres y Apellidos: * | Ingresa tu nombre             |
| Correo electrónico: *                  | Ingresa tu correo electrónico |
| Teléfono: *                            | Ingresa tu teléfono           |
| Pago otros conceptos                   |                               |
| Observación                            |                               |
|                                        |                               |
| Clasificación                          | Nombre                        |

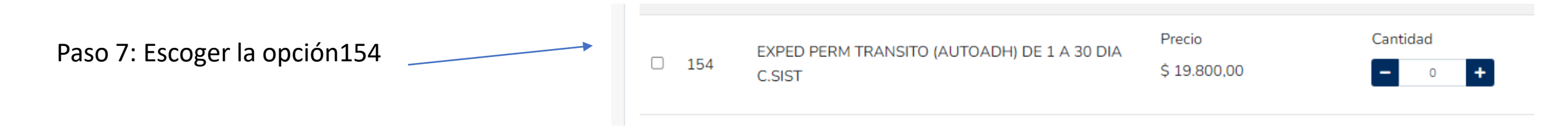

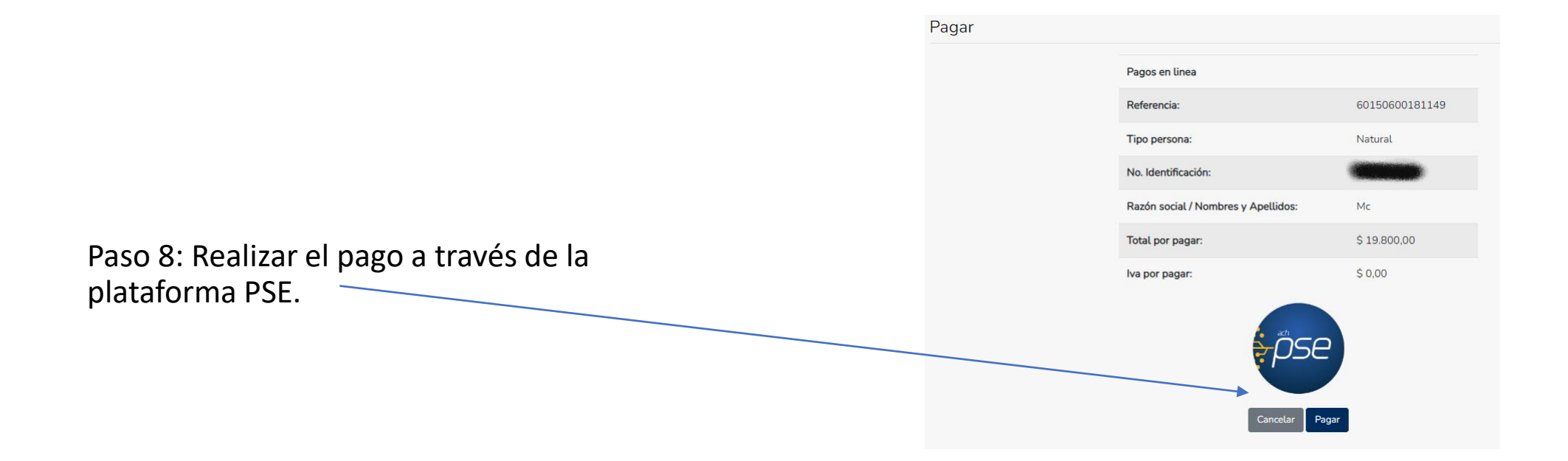